## How to become a member of the PFD group on Capacity4Dev

## Very easy, it takes just 2 steps and 5 minutes of your time!

1. Please go to <u>http://capacity4dev.ec.europa.eu/</u> and fill out the form which appears after clicking on the button or link "Become a member" which can be found in 2 places:

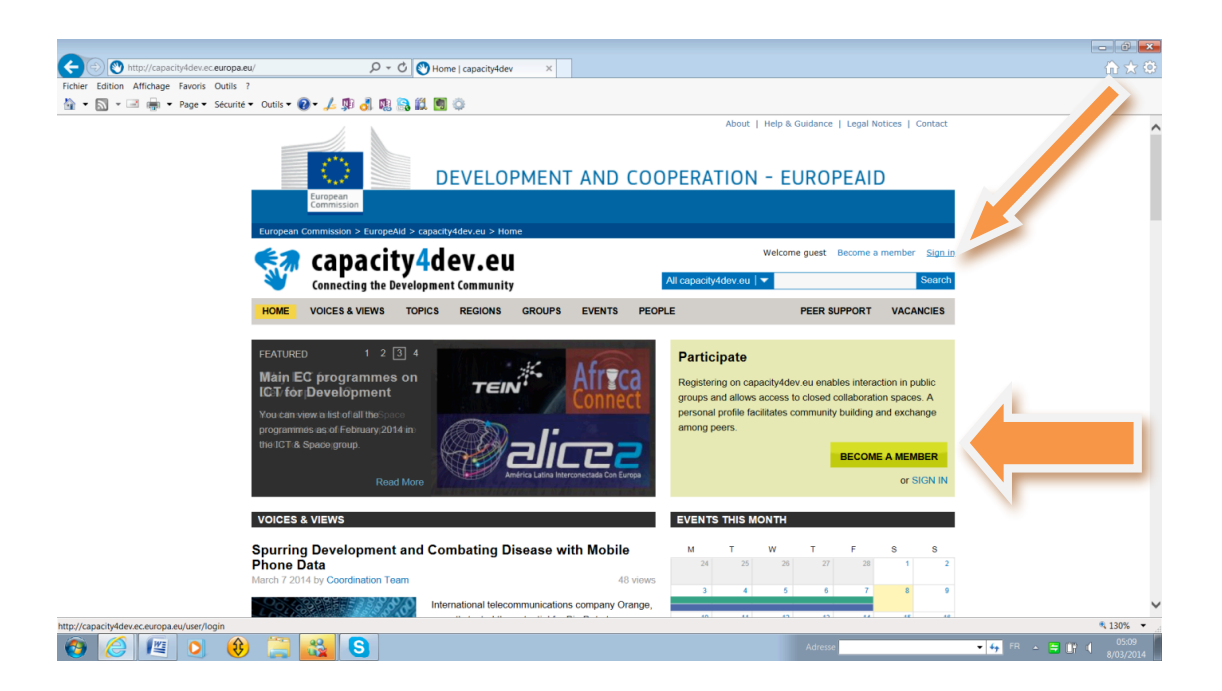

## Result:

| C                                          | uncingizar P - C 🕻                                                                                                    | Register for Capacity4Dev  _ X |                   |                                             | 6 × 0                                         |  |
|--------------------------------------------|----------------------------------------------------------------------------------------------------|--------------------------------|-------------------|---------------------------------------------|-----------------------------------------------|--|
| Fichier Edition Affichage Favoris Outlis ? |                                                                                                    |                                |                   |                                             |                                               |  |
| 😭 🔹 🔯 🗢 🖃 👘 💌 Page 👻 Séculté 💌             | Outle = 🔞 = 🏒 🕸 👌 🖏 🔜 🕯                                                                                                    | 1 O                            |                   |                                             |                                               |  |
|                                            |                                                                                                    |                                | rb                | aut   Help & Guidance   Legal Nutices   Con | Det                                           |  |
|                                            | ं                                                                                                    | DEVELOPMENT A                  | ND COOPERATIO     | DN - EUROPEAID                              |                                               |  |
|                                            | European<br>Commission                                                                                                    | contrades as > People          |                   |                                             |                                               |  |
|                                            | National and the intervent of second and the intervent of the intervent of |                                |                   |                                             |                                               |  |
|                                            | Capacity4<br>Connecting the Develo                                                                                                    | aev.eu                         | All capacity-kdov | au   • 80                                   | arch                                          |  |
|                                            | HOME VOICES & VIEWS TOP                                                                                                    | CS REGIONS GROUPS E            | VENTS PEOPLE      | PEER SUPPORT VACANCE                        | 68                                            |  |
| F                                          |                                                                                                    |                                |                   |                                             |                                               |  |
| I                                          | Personal Informatio                                                                                                    | Develop                        | ment Interests    | Email Confirmation                          |                                               |  |
| 6                                          | Enter your details<br>Almady registered? Sign in to capacity/idex with your existing account.                                                                                                    |                                |                   |                                             |                                               |  |
| A                                          |                                                                                                    |                                |                   |                                             |                                               |  |
|                                            | Welcome to capacity/dev.eut it you h<br>Note: required holds are marked with                                                                                                    |                                |                   |                                             |                                               |  |
|                                            | Usemane: *                                                                                                    |                                |                   |                                             |                                               |  |
|                                            |                                                                                                    |                                |                   |                                             |                                               |  |
|                                            | Password: *                                                                                                    |                                |                   |                                             |                                               |  |
|                                            |                                                                                                    |                                |                   |                                             | v                                             |  |
|                                            |                                                                                                    |                                |                   |                                             | \$ 130% ·                                     |  |
| 🚯 🦾 😫 🚯                                    | 📜 👪 🕓                                                                                                    |                                |                   | Adorean                                     | • 4• 70 · • • • • • • • • • • • • • • • • • • |  |

 Look for the group under the indicated menu by searching "Groups" and typing in "Policy Forum" in the search box. This should enable you to find the PUBLIC GROUP Policy Forum on Development at http://capacity4dev.ec.europa.eu/policy-forum-development/ and request membership by clicking "Join this group".

| -                                                                                                    |                                                          |                                                                                                    | - 0 <b>-</b>                                              |  |  |  |
|----------------------------------------------------------------------------------------------------|----------------------------------------------------------|----------------------------------------------------------------------------------------------------|-----------------------------------------------------------|--|--|--|
| Corrected bittp://capacity4dev.ec.europa.eu/                                                                                                    | Mome   capacity4dev ×                                    |                                                                                                    |                                                           |  |  |  |
| Fichier Edition Affichage Favoris Outils ?                                                                                                    |                                                          |                                                                                                    |                                                           |  |  |  |
| 🚹 🔹 🔝 👻 🚟 👾 🝷 Page 🔹 Sécurité 👻 Outils 👻 🚷 🖛 🧏                                                                                                    |                                                          |                                                                                                    |                                                           |  |  |  |
| Cumpton                                                                                                    | DEVELOPMENT AND COO                                      | About   Help & Guidance   Legal Notices   Contact                                                                                                    | Â                                                         |  |  |  |
| European Commission > EuropeAld                                                                                                    | European Commission > EuropeAid > capacity4dev.eu > Home |                                                                                                    |                                                           |  |  |  |
| capacity<br>Connecting the Dev                                                                                                    | y4dev.eu                                                 | Welcome guest Become a member Sign in<br>All capacity/dev.ou    Search                                                                                                    |                                                           |  |  |  |
| HOME VOICES & VIEWS                                                                                                    | TOPICS REGIONS GROUPS EVENTS PEOP                        | Afficies PEER SUPPORT VACANCIES                                                                                                    |                                                           |  |  |  |
| FEATURED 2 3<br>ICT Week y Hetworks<br>This work we are putaking a Yvai<br>& Views on ICT. Join the ICT & Sp<br>group to learn more about this topi<br>Read M |                                                          | Groups<br>Projects<br>People<br>Peer support<br>Peer support<br>ess to closed collaboration spaces. A<br>Vacancies<br>among peers<br>BECOME A MEMBER<br>or SIGN IN                                                 |                                                           |  |  |  |
| VOICES & VIEWS                                                                                                    |                                                          | EVENTS THIS MONTH                                                                                                    |                                                           |  |  |  |
| Spurring Development a<br>Phone Data<br>March 7 2014 by Coordination Team                                                                                     | International telecommunications company Orange,         | M         T         W         T         F         S         S           24         25         26         27         28         1         2           3         4         5         6         7         8         9 | ,                                                         |  |  |  |
|                                                                                                    | - 11                                                     |                                                                                                    | at 130% 🔻                                                 |  |  |  |
| 🔞 🥔 📖 🧿 🍪 🔚 🍇 😒 🛤                                                                                                    |                                                          | Adresse                                                                                                    | <ul> <li>✓ ✓ FR → Ξ II () 23:11<br/>10/03/2014</li> </ul> |  |  |  |

Result:

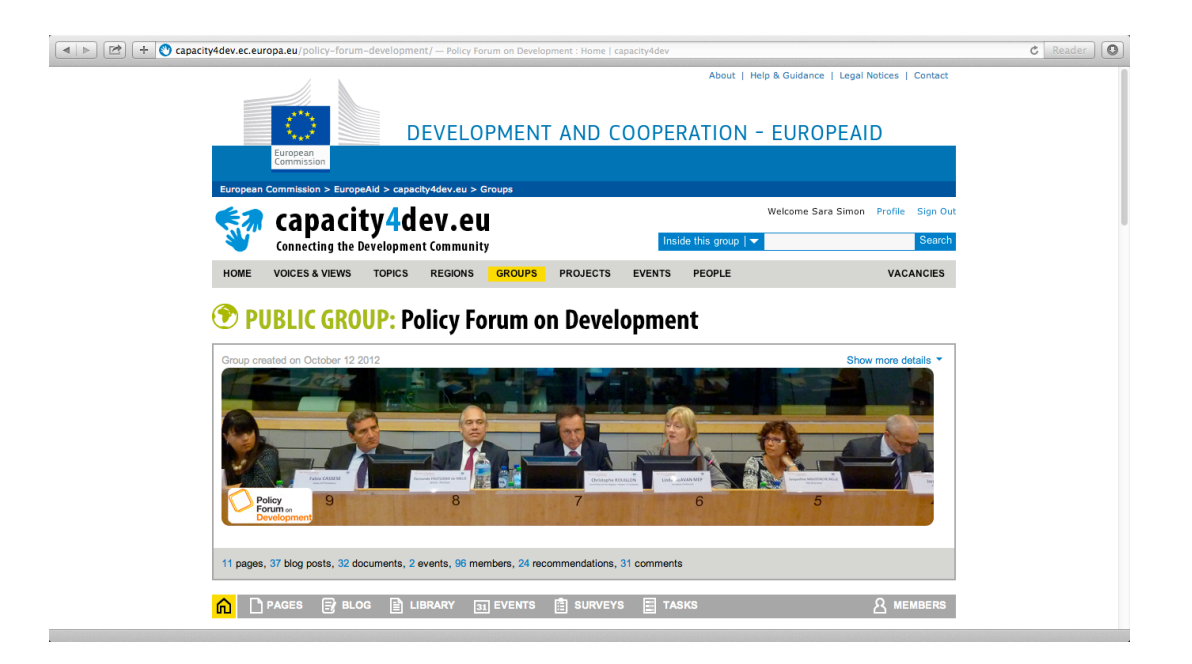

## 3. We will invite you to this PRIVATE GROUP:

http://capacity4dev.ec.europa.eu/policy-forum-on-development/

Please make sure to carefully check out any future correspondence from Cap4Dev so you can validate our invitation!

Result:

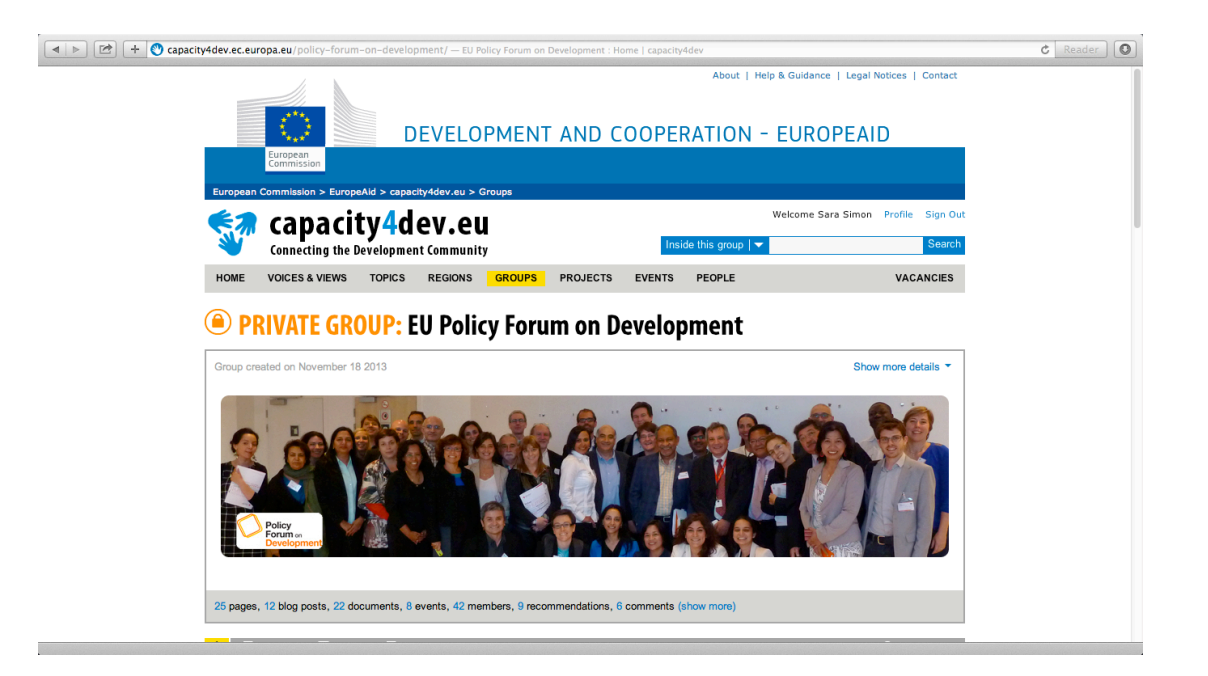